## FTP – USER GUIDE

- On your PC open " Computer "

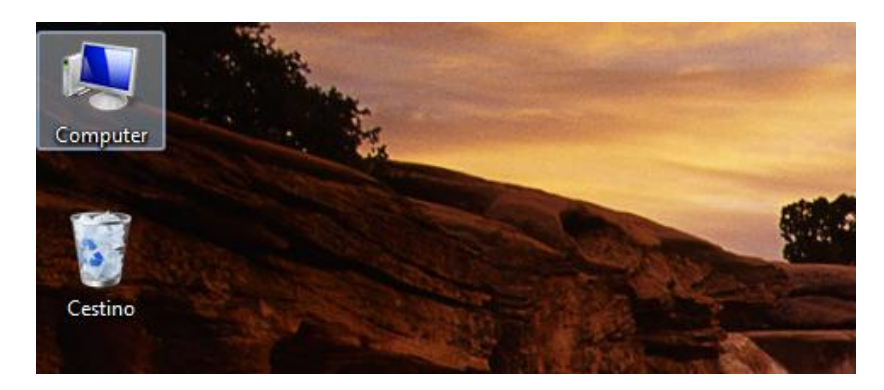

- Type in address bar: <u>ftp://sccsrv.sccgenroma.org</u>
- Press Enter

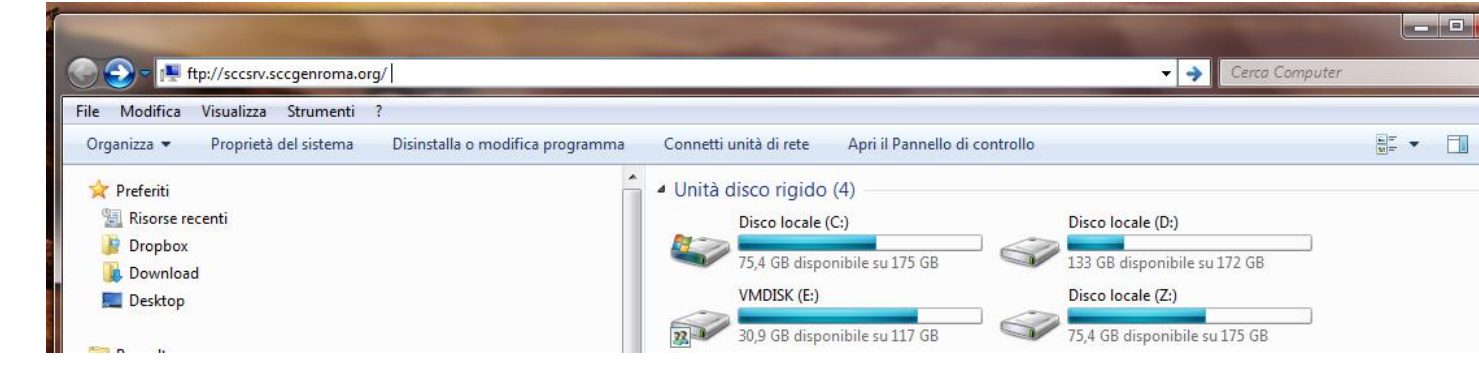

- Insert your user and password
- Click on Log on

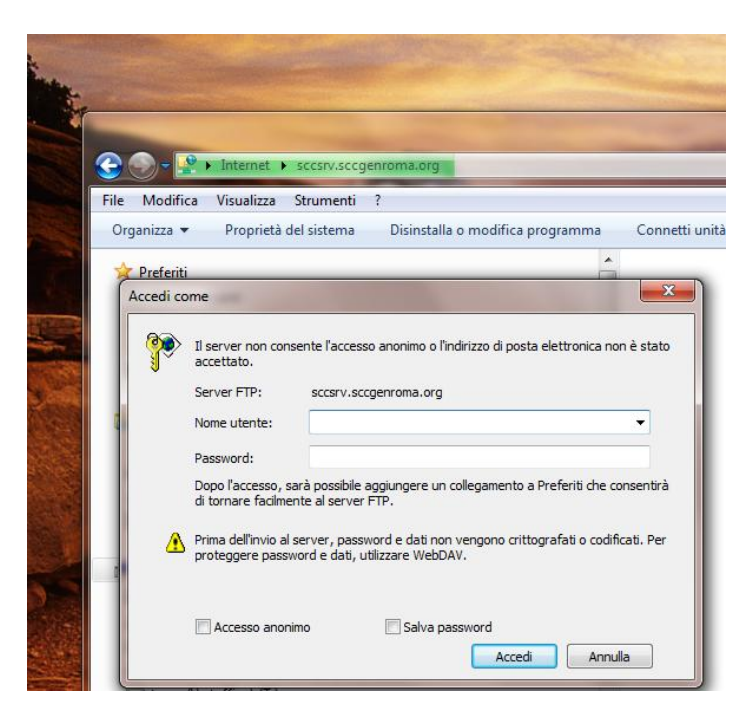

## FTP – USER GUIDE

- Browse on folder

| Contraction of the second second seco |                                         | ▼ 49                                   |
|----------------------------------------------------------------------------------------------------|-----------------------------------------|----------------------------------------|
| File Modifica Visualizza Strumenti ?<br>Organizza <del>v</del>                                                                                                    |                                         |                                        |
| ጵ Preferiti<br>🐏 Risorse recenti                                                                                                    | Application<br>Cartella di file         | Consiglio Generale<br>Cartella di file |
| J Dropbox<br>Download<br>Desktop                                                                                                    | database<br>Cartella di file            | Economato General<br>Cartella di file  |
| Raccolte                                                                                                    | Personal<br>Cartella di file            | Scanner<br>Cartella di file            |
| — Immagini<br>∂ Musica<br>■ Video                                                                                                    | Segreteria Generale<br>Cartella di file | Superiora Generale<br>Cartella di file |

## **MODIFY A DOCUMENT**

- Double click on document
- Click on Save
- Save in your computer

| a.org 🕨 Scanner 🕨 Doc |          | - 4 Cerca Doc                                                                                                    |
|-----------------------|----------|----------------------------------------------------------------------------------------------------|
|                       | <b>•</b> |                                                                                                    |
|                       |          | Doc- Test.docx                                                                                                    |
|                       | E        | Download del file  Aprire o salvare il file?  Nome: Doc_Test.docx  Tipo: Documento di Microsoft Office Word De: C:\Users\giorgio\AppData\Local\Microsoft\Wi  Apri Salva Annulla                            |
|                       |          | Avvisa sempre prima di aprire questo tipo di file                                                                                                    |
|                       |          | I file scaricati da Internet possono essere utili, ma alcuni file possono<br>danneggiare il computer. Se l'origine non à considerata attendibile,<br>non aprire o salvare il file. Quali rechi si corrono. |

## SAVE MODIFIED DOCUMENT

- Drag and drop file on folder

|                                                                  |       |                 | ×     |
|------------------------------------------------------------------|-------|-----------------|-------|
| 🚱 🍚 🦉 🕨 Finternet 🔸 sccsrv.sccgenroma.org 🕨 Scanner 🕨 Doc        |       | - 47 Cerca Doc  | Q     |
| File Modifica Visualizza Strumenti ?                             |       |                 |       |
| Organizza 🔻                                                      |       |                 | <br>0 |
| Preferiti     Riorse recenti     Dopbox     Download     Devklop | * III | Doc- Test.docx  |       |
| Campo                                                            |       | Eurer_3 € Copis |       |
| 1 elemento                                                       |       |                 |       |